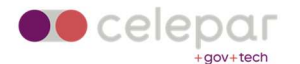

## Configuração VPN Capsule Android

| Jma versão on-line atualizada desta documentação está disponível em: |
|----------------------------------------------------------------------|
| http://www.pr.gov.br/vpn/                                            |

## Instalação do Client

1. Localizar o App Checkpoint Capsule Connect na Play Store e clicar em Instalar.

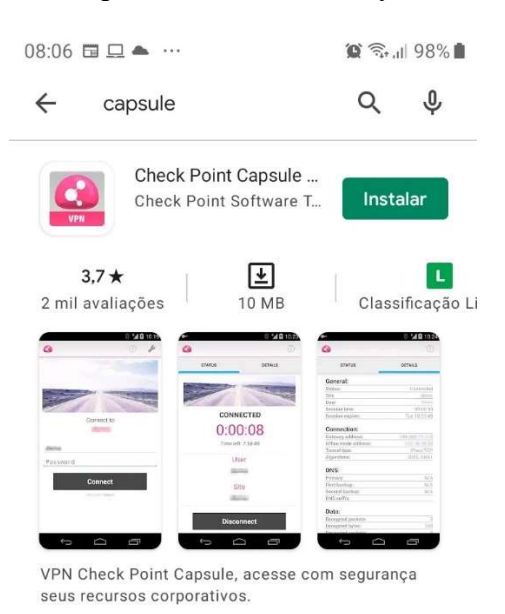

2. Será apresentada uma tela similar à mostrada abaixo. Clicar em Abrir.

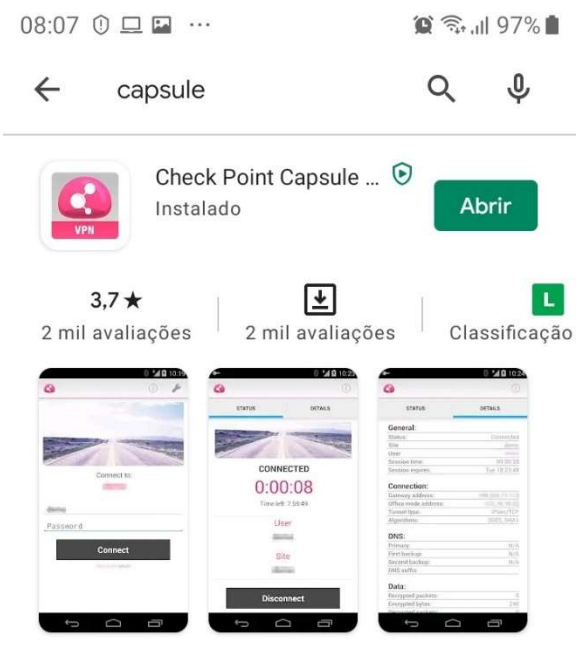

VPN Check Point Capsule, acesse com segurança seus recursos corporativos.

3. Preencher com os dados abaixo:

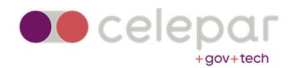

Name: vpn-acesso remoto - Celepar ou algo que identifique a conexão. Server: servidor onde será efetuada a conexão. Informar acessoremoto.pr.gov.br.

| 08:10 🧕 | 🖾 🛄 ···               | 💢 🗟 'II 97% 🛢 |
|---------|-----------------------|---------------|
| ÷       | 3                     | Ō             |
| Name:   | vpn - acesso remoto - | Celepar       |
| Server: | acessoremoto.pr.gov.  | br            |
|         | Create                |               |

4. Clicar em Trust para aceitar o certificado da Check Point.

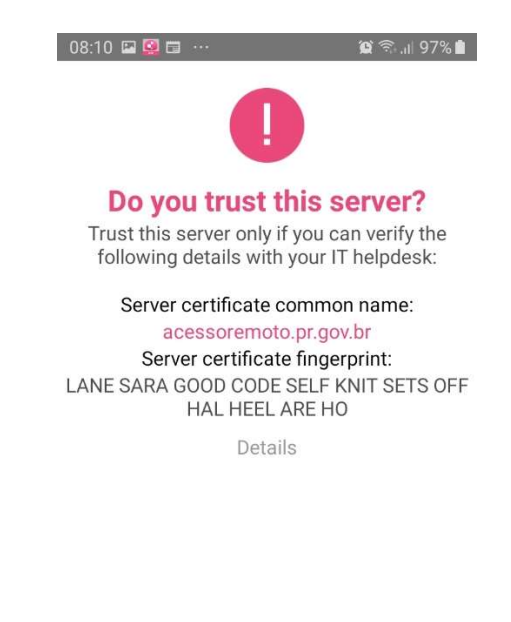

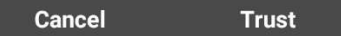

5. Selecionar Username and Password.

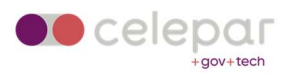

| 08:10 🖾 🧕 🖽 \cdots 🌘 🎘 🏔 🎾                  |
|---------------------------------------------|
| ← 🔇                                         |
| Select the authentication method to be used |
| Username and Password                       |
| Certificate                                 |
| RSA SecurID                                 |
| Challenge Response                          |
|                                             |

6. Informar as credenciais de acesso solicitadas. Utilizar o usuário e senha do ldap/Expresso. Clicar em Connect.

| 08:10 🖾 🞑 🖽 \cdots   | 😰 🗟 .॥ 97% 🗎 |
|----------------------|--------------|
| 0                    | i 🌶          |
|                      |              |
|                      |              |
|                      |              |
| Connecting to        | D:           |
| vpn - acesso remote  | o - Celepar  |
| Username             |              |
| Password             |              |
| Connect              |              |
| check point capsule* |              |

7. Na solicitação de conexão, dar "OK" para permitir que o Capsule crie a conexão de vpn.

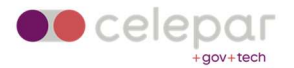

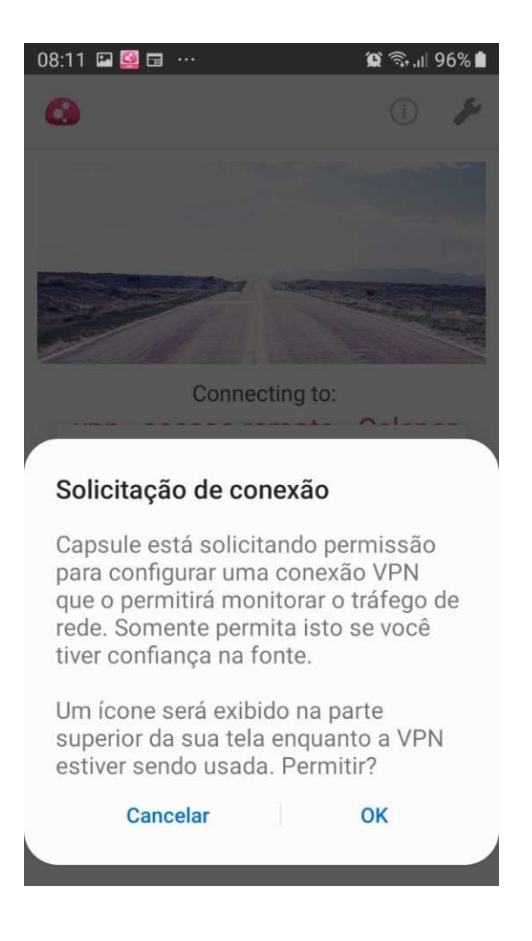

8. Após a conexão, será apresentada uma tela similar à mostrada abaixo:

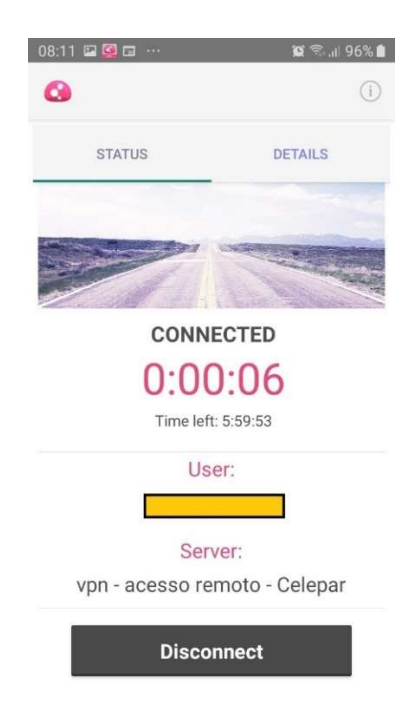

9. Nos detalhes da conexão, serão mostradas informações similares as mostradas abaixo.

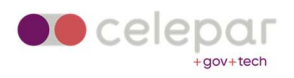

| 8:53 🔺 🖬 🤮 …                             | a جبرا 96% (آ                 |  |
|------------------------------------------|-------------------------------|--|
| STATUS                                   | DETAILS                       |  |
| General:                                 |                               |  |
| Status:                                  | Connected                     |  |
| Server:                                  | vpn - acesso remoto - Celepar |  |
| User:                                    |                               |  |
| Session time:                            | 00:00:04                      |  |
| Session expires:                         | Thu 14:53:23                  |  |
| Gateway address:<br>Office mode address: | 200. <b>8</b> 2<br>1          |  |
| Tunnel type:                             | IPsec/UDF                     |  |
| Algorithms:                              | 3DES, SHA1                    |  |
| DNS:                                     |                               |  |
| Primary:                                 | 1                             |  |
| First backup:                            | 1                             |  |
| Second backup:                           | 0.0.0.0                       |  |
| DNS suffix:                              | parana                        |  |
| Data:                                    |                               |  |
| Encrypted packets:                       | 3                             |  |
| Encrypted bytes:                         | 239                           |  |
| Decrypted packets:                       | 3                             |  |
| Deenverted bytes:                        | 820                           |  |

## 10. Para encerrar a conexão, clicar em Disconnect.

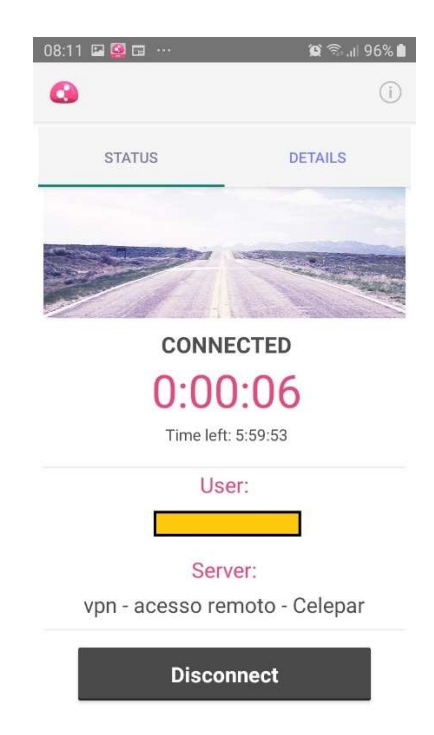